## LG MONITOR LED 17MB15T

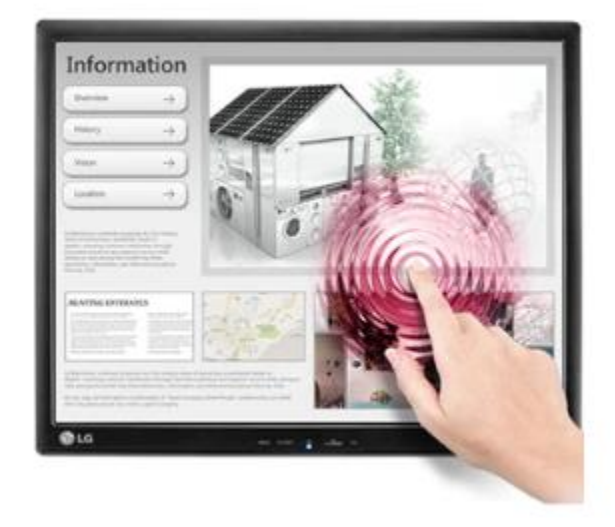

وضعیت مناسب برای استفاده از محصول هنگام نشستن: صفحه را طوری تنظیم کنید که بتوانید به راحتی به سمت پایین به آن نگاه کنید زاویه از سطح چشم طبیعی شما هر ساعت تقریباً ۱۰ دقیقه استراحت کنید تا خستگی ناشی از استفاده طولانی مدت را کاهش دهید پایه مانیتور لمسی: امکان استفاده بهینه از محصول را فراهم می کند برای ایجاد کاربرد بهینه محیطی ، زاویه ایستادن را بین ۱۵ تا ۳۰ درجه تنظیم کنید

وضعیت مناسب برای استفاده از محصول هنگام ایستادن: صفحه نمایش را طوری تنظیم کنید که بتوانید به راحتی به زاویه رو به پایین نسبت به سطح چشم طبیعی شماباشد هر ساعت تقریباً ۱۰ دقیقه استراحت کنید تا خستگی ناشی از استفاده طولانی مدت را کاهش دهید. پایه مانیتور لمسی امکان استفاده از محصول را درموقعیت بهینه ایجاد میکند. زاویه ایستادن را بین ۴۵ تا ۶۶ (۶۸) درجه تنظیم کنید تا بهترین حالت محیط کاربری را ایجاد کنید

کنترل پنل جلو:

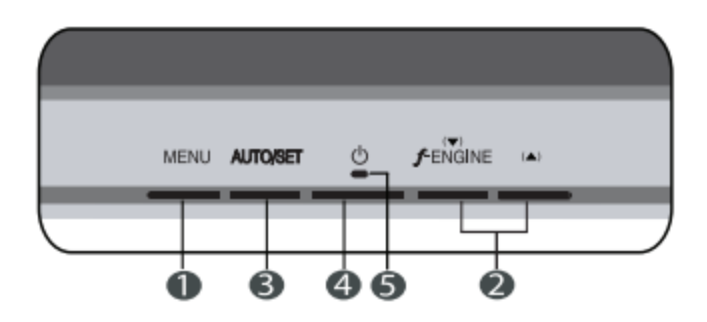

۸.دکمه MENU از این دکمه برای ورود یا خروج از صفحه نمایش روی صفحه استفاده کنید. OSD قفل/باز شده این عملکرد به شما امکان می دهد تنظیمات کنترل فعلی را قفل کنید، بنابراین که این تنظیمات سهوا تغییر نکند. برای قفل کردن تنظیمات OSD، دکمه MENU را چند بار فشار داده و نگه دارید ثانیه پیام "OSD LOCKED" ظاهر می شود. می توانید قفل تنظیمات OSD را در هر زمانی که بخواهید باز کنید فشار دادن دکمه MENU برای چند ثانیه. این پیام "OSD UNLOCKED" ظاهر می شود.

۲.از این دکمه ها برای انتخاب یا تنظیم عملکردها در صفحه نمایشروشن استفاده کنید

AUTO-SET.۳ استفاده کنید استفاده کنید تنظیم خودکار تصویر: هنگام تنظیم تنظیمات نمایشگر، همیشه دکمه را فشار دهید دکمه AUTO/SET را قبل از وارد کردن مقدار روشن کنید صفحه نمایش (OSD):صفحه نمایش به طور خودکار تنظیم می شود تصویر نمایش گر به طور خودکار به تنظیمات ایده آل برای استفاده برگردادنده میشود ۴.دکمه پاور: ۵. شاخص توان: این نشانگر زمانی که صفحه نمایش روشن است به رنگ آبی روشن می شود

اگر نمایشگردرحالت خواب (صرفه جویی در انرژی)، این نشانگر تغییر می کند

تنظیم صفحه نمایش: انجام تنظیمات اندازه تصویر، موقعیت و پارامترهای عملیاتی با سیستم کنترل نمایش روی صفحه نمایش سریع و آسان است. یک مثال کوتاه در زیر برای آشنایی شما با استفاده از کنترل ها آورده شده است. بخش زیر خلاصه ای از تنظیمات و انتخاب های موجود است که می توانید با استفاده از OSD درست کنید.

## $\mathsf{MENU} \to \blacktriangledown \blacktriangle \to \mathsf{AUTO/SET} \to \blacktriangledown \blacktriangle \to \mathsf{MENU}$

۱.دکمه MENU را فشار دهید، سپس منوی اصلی OSD ظاهر می شود. ۲.برای دسترسی به یک کنترل، از دکمه های یا استفاده کنید. هنگامی که شما می خواهید نماد

برجسته می شودسپس دکمه AUTO/SET را فشار دهید. ۲.از دکمه ها برای تنظیم تصویر در سطح دلخواه استفاده کنید. دکمه AUTO/SET برای انتخاب سایر موارد زیر منو استفاده کنید ۴.دکمه MENU را یک بار فشار دهید تا به منوی اصلی برگردید و عملکرد دیگری را انتخاب کنید

. دکمه MENU را دو بار فشار دهید تا از OSD خارج شوید.